Die inSuite bietet Ihnen die Möglichkeit, Dokumente wie Arztbriefe mit einer qualifizierten elektronischen Signatur zu versehen und via KIM zu versenden und zu empfangen. Alle Vorgänge zum Signieren und Versenden von Dokumenten werden im Audit-Log gespeichert.

### Inhalt

- Dokumente signieren
  - Signieren in der Patientenakte via Kontextmenü •
    - Signieren in der Patientenakte via "Weitere"
  - ٠ Signieren im Reiter "TI"
  - Signaturprozess
- Dokumente versenden
  - Dokumente versenden in der Patientenakte via Kontextmenü
  - Dokumente versenden in der Patientenakte via "Weitere"
  - Dokumente versenden im Reiter "TI"
  - Versandprozess

## VORAUSSETZUNG

Die folgenden Voraussetzungen müssen erfüllt sein, um die beschriebenen Funktionen zu nutzen:

Senötigte Lizenzen (inTelematik, KIM, QES und eArztbrief/eAU) müssen aktiviert sein (siehe Verwaltung > inSuite > System > Nutzungs- und Serviceumfang)

KIM-Dienst ist unter Verwaltung > inSuite > Dienste eingerichtet

C Elektronischer Heilberufsausweis (eHBA) liegt vor (Transport-PIN für elektronische Signatur kann unter Verwaltung > inSuite > TI geändert werden)

## Dokumente signieren

Bevor Sie Dokumente wie eArztbrief oder eAU via KIM versenden können, müssen Sie diese mit einer qualifizierten elektronischen Signatur versehen. Der Signaturprozess kann auf verschiedenen Wegen gestartet werden.

#### HINWEIS /!∖

Es können nur Dokumente signiert werden, deren Akteneintrag sich im Status "freigegeben" befindet. Aktivieren Sie die Option "Bei Signatur eines Dokumentes den zugehörigen Akteneintrag freigeben" unter Verwaltung > inCase > Einstellungen, um Akteneinträge im Signaturprozess automatisch freizugeben.

### Signieren in der Patientenakte via Kontextmenü

Wenn Sie nur ein einzelnes Dokument signieren möchten, klicken Sie mit der rechten Maustaste auf den Akteneintrag, der das zu signierende Dokument enthält. Es öffnet sich das Kontextmenü. Klicken Sie hier auf die Option TI und wählen Sie anschließend Signieren.

|   | Datum † 1  | Тур↓†      | Code 🎼     | Beschreibung 1                                  |                                         |           | Status 🎼    | Arzt 11             |
|---|------------|------------|------------|-------------------------------------------------|-----------------------------------------|-----------|-------------|---------------------|
| Ŧ | Datum      | Q, Тур     | Code       | Beschreibung                                    |                                         |           | Q, Status   | Arzt                |
|   | 11.03.2021 | Arztbrief  |            | Arztbrief Arztbrie… XML,<br>⊕ (0) ●             | Arztbrie PDF                            |           | Freigegeben | Dr. Musterarzt, Max |
|   | 11.03.2021 | Arztbrief  |            | Arztbrief Arztbrie XM<br>(0) •                  | Validiert setzen                        |           | Freigegeben | Dr. Musterarzt, Mex |
|   | 11.03.2021 | Arztbrief  |            | Arztbrief Arztbrie XM<br>(0)                    | Kopieren zu heute<br>Freigeben          |           | Freigegeben | Dr. Musterarzt, Max |
|   | 10.03.2021 | Arztbrief  |            | Wir übersenden ihnen<br>Wir über PDF<br>⊕ (0) ▲ | Stornieren<br>Stornieren und Kopieren   | Versenden | liert       | Dr. Musterarzt, Mex |
|   | 10.03.2021 | Medikament | 00660038 D | Dolormin® GS mit Nep                            | Aufgabe erstellen                       |           | Validiert   | Dr. Musterarzt, Max |
|   | 10.03.2021 | Medikament | 00322689 D | Morphin 10 retard Heu                           | Löschen                                 |           | Validiert   | Dr. Musterarzt, Max |
|   | 10.03.2021 | Medikament | 00322703 D | Morphin 10 retard Heu                           | Versionshistorie                        |           | Validiert   | Dr. Musterarzt, Max |
|   | 10.03.2021 | Medikament | 00293054 D | M-beta® 10 100 Retard                           | Sperren                                 |           | Validiert   | Dr. Musterarzt, Max |
|   | 10.03.2021 | Schein     | 0101 / 00  | BS:<br>SG: ambulante Behandlu<br>TSVG:          | Entsperren<br>ng SUG: ambulante Behandi | ung       | Validiert   | Dr. Musterarzt, Max |

Signieren in der Patientenakte via "Weitere"

Wenn Sie ein oder mehrere Dokumente in derselben Patientenakte signieren möchten, markieren Sie die betreffenden Akteneinträge mit den zu signierenden Dokumenten mithilfe der Checkboxen. Klicken Sie anschließend auf den Button **Weitere**, wählen Sie die Option **TI** und anschließend den Punkt **Signieren**.

|   | Ale fit | le GRCV     |           |             |         |                                                       |                                       |             | en File     |                                                |            |
|---|---------|-------------|-----------|-------------|---------|-------------------------------------------------------|---------------------------------------|-------------|-------------|------------------------------------------------|------------|
| 1 |         | Zurück      |           | Nex         |         | Verordhen                                             | Kopieren                              | Drucko      | an +        | Wetere+                                        | ۰          |
| 1 | 0       | heturn († 1 | тур 11    | Katalog 🕴   | Code 1† | Beschreibung 11                                       |                                       | Pati 11     | Status 1†   | Valet exertien                                 | 1          |
| 1 |         | Datum       | Q, Typ    | Ketslog     | Code    | Reschreibung                                          |                                       |             | 1           | Freigeben                                      |            |
| 1 | ۰       | 1.03.2021   | Arztorieł |             |         | Arzbrief Arzbrie., XM., Arzbrie.,<br>Ə (3) 🗣          | PDF                                   | G Versender |             | Stornieven                                     |            |
| 1 | 0       | 1.03.2021   | Arztorief |             |         | Arzbrief Arzbrie., XM., Arzbrie.,<br>& (3) •          | PDF                                   | Gen a       | newskeren.  | Anzeigen in Koptzelle                          |            |
| 1 | 0       | 1.03.2021   | Arzfatieł |             |         | Arzbrief Antbrie., XM., Antbrie<br>& IOI •            | PDF                                   | GKV         | Freigegeben | Transfer                                       |            |
| 1 | •       | 0.03.2021   | Arzforief |             |         | Wir übersenden ihnen den eArzibr<br>über PDF<br>금() 소 | lef, Arztbrie XVL, 1614/2583 PDF, Wir | GKV         | Validiert   | In Fail verschieben<br>Aufgabe enteilen        |            |
| 1 | 0       | 9.03.2021   | Schein    |             | 0101/00 | ambulante Behandlung Jambulante                       | Dehandking)                           | GKV         | Validiert   | Export<br>Extrino beachaiteo                   |            |
| 8 |         | <>/1 =      | I Blec    | L Planana 🔫 | + / =   |                                                       |                                       |             |             | Senden an Koskmodus<br>Medikationsplan scannen | <b>8</b> • |
|   |         |             |           |             |         |                                                       |                                       |             |             | Als E-Mail senden<br>Als Fas senden<br>Sperren |            |

## Signieren im Reiter "TI"

Öffnen Sie die Übersicht Ihrer Dokumente unter *Patienten > TI* im Reiter "KIM" und markieren Sie hier ein oder mehrere Dokumente mithilfe der Checkboxen. Klicken Sie anschließend auf den Button **Signieren** oben rechts.

Auf diesem Weg können Sie auch mehrere Dokumente aus verschiedenen Patientenakten auf einmal signieren.

| к | ommunikat  | ion im Medi  | zinwesen         |             |            |             |        |                         | _              |
|---|------------|--------------|------------------|-------------|------------|-------------|--------|-------------------------|----------------|
|   | -          |              |                  |             |            |             | -      | Drucken Signic          | ren Versende   |
|   | Detum I 1  | тур Ц1       | Signiert / Ve II | Nochnome II | Vorname II | Status II   | Fel IT | Arzt II                 | Nutzer IT      |
|   | T Deturs   | Q, Typ       | Q. Signiert/Ver  | Nschname    | Vorname    | Q, Status   |        | Arzt                    | Nutzer         |
|   | 04.03.2021 | Arathrief    | Nicht signiert   | Nüller      | Lieschen   | Validiert   | GKV    | Dr. Musterarzt,<br>Max  | Max Musterarat |
| ¢ | 04.03.2021 | Arztbrief    | Nicht signiert   | Mäßer       | Lieschen   | Freigegeben | PKV    | Dr. Mustenarzt,<br>Max  | Max Musterarzt |
|   | 04.03.2021 | Arztbrief    | Nicht signiert   | Mustermann  | Erika      | Velidiert   | 6KV    | Dr. Musilenarzt,<br>Max | Max Musherarat |
| 6 | 32.03.2021 | Arztbrief    | Nicht signiert   | Mustermann  | Erika      | Validiert   | GKV    | Dr. Musterarzt,<br>Max  | Max Musterarat |
|   | 19.01.2021 | Arztbrief    | Nicht signiert   | Sorgios     | Susi       | Validiert   | GKV    | Dr. Mustenarzt,<br>Max  | Max Musterarzt |
|   | 03.11.2020 | Arztbrief    | Nicht signiert   | Mäller      | Lieschen   | Freigegeben | PKV    | Dr. Musilenarzt,<br>Max | Max Musherarat |
|   | 1 < 2 /1 3 | 3 Filter O r | terrere + + /    |             |            |             |        |                         |                |

### Signaturprozess

In allen Fällen öffnet sich das Dialogfenster für den Signaturvorgang.

| Wählen Sie den gewünschten<br>Aufrufkontext und die Karte aus, mit der   | Kommunikation mit der Si           | ignaturanwendungskomponente 💥                 |
|--------------------------------------------------------------------------|------------------------------------|-----------------------------------------------|
| signiert werden soll.                                                    | Aufrufkontext                      | Mandant1/Arbeitsplatz1/ClientID1/Terminal1 \$ |
| Der ausgewählte                                                          | Kalle                              | Dr. Max Musterarzt (HBA)                      |
| verwendete Karte werden<br>in Ihrem Nutzerprofil<br>gespeichert und beim | Zu signierende Dokumente           | eAU (3)<br>10.12.2021 eAU []                  |
| nächsten Öffnen des<br>Signaturprozesses<br>automatisch vorausgefüllt.   |                                    | 09:12:2021 eAU 🗅                              |
|                                                                          | Information vom<br>Signaturprozess |                                               |
|                                                                          |                                    | Abbrechen Jetzt Signieren Jetzt Senden        |

Mithilfe der Komfortsignatur können Sie über einen festgelegten Zeitraum hinweg mehrere Dokumente signieren, ohne Ihre HBA-PIN jedesmal neu eingeben zu müssen. Die Funktion ist standardmäßig aktiviert. Deaktivieren Sie die Checkbox, wenn Sie die Funktion nicht nutzen möchten.

## A HINWEIS

Die Option "Komfortsignatur" wird nur angezeigt, wenn sie im Konnektor aktiviert wurde. Um die Funktion zu nutzen, muss der HBA eingesteckt und die HBA-PIN im Kartenterminal eingegeben sein.

Unter "Zu signierende Dokumente" sehen Sie eine Zusammenfassung der zur Signatur ausgewählten Dokumente. Klicken Sie auf die graue Zeile, um die Liste der enthaltenen Dokumente zu sehen. Klicken Sie auf das Dokumentsymbol hinter einem Eintrag, um die Vorschau des Dokuments zu öffnen. Klicken Sie erneut auf die graue Zeile, wenn Sie die Liste wieder ausblenden möchten.

Klicken Sie zum Starten des Prozesses auf den Button Jetzt signieren.

INFO

Wenn sich in der Auswahl Dokumente befinden, die bereits signiert sind, werden diese nicht erneut signiert.

Mit dem Button Abbrechen kehren Sie ohne Signatur zur Übersicht zurück. Wenn der Signaturprozess bereits gestartet wurde, wird er dadurch abgebrochen.

Im Feld "Information vom Signaturprozess" erscheinen Informationen zum Ablauf des Prozesses. Wenn die Signatur abgeschlossen ist, wird darunter eine Hinweismeldung angezeigt.

Im Anschluss an den Signaturprozess können die signierten Dokumente direkt versendet werden. Klicken Sie dazu auf den Button **Jetzt senden**.

|                                    | ginaanden gekompenente                                                     |    |
|------------------------------------|----------------------------------------------------------------------------|----|
| Aufrufkontext                      | Mandant1/Arbeitsplatz1/ClientID1/Terminal1                                 | \$ |
| Karte                              | Dr. Max Musterarzt (HBA)                                                   | \$ |
|                                    | Bereits verifiziert  Komfortsignatur Signaturen: 100/100, Zeit: 6/6h       |    |
| Zu signierende Dokumente           | eAU (3)                                                                    |    |
|                                    | 10.12.2021 eAU 🗋                                                           |    |
|                                    | 09.12.2021 eAU 🗋                                                           |    |
|                                    | 03.12.2021 eAU 🗋                                                           |    |
| Information vom<br>Signaturprozess | OK<br>OK: 03.12.2021 (application/xml)<br>OK: 09.12.2021 (application/xml) |    |
|                                    | 3 Aktivität(en) können gesendet werden!                                    |    |
|                                    |                                                                            |    |
|                                    | Abbrechen Jetzt Signieren Jetzt Sende                                      | en |

In der Patientenakte erscheint ein Symbol in der Beschreibungsspalte der Akteneinträge, in denen sich die signierten Dokumente befinden. Fahren Sie mit dem Mauszeiger auf das Symbol, um Datum und Nutzer der Signatur anzuzeigen.

|   |            |                 |            |            |                                                                          |                                                        |                 |                     | Weitere O           |
|---|------------|-----------------|------------|------------|--------------------------------------------------------------------------|--------------------------------------------------------|-----------------|---------------------|---------------------|
|   | Detum † 1  | Typ []          | Katalog [† | Code 11    | Beschreibung I†                                                          |                                                        |                 | Status 11           | Arzt [†             |
| Ŧ | Datum      | Q, Тур          | Katalog    | Code       | Beschreibung                                                             | Beschreibung                                           |                 |                     | Arzt                |
| 1 | 04.03.2021 | Arztbrief       |            |            | Arztbrief XML, PDF                                                       | •                                                      | _               | Freigegeben         | Dr. Musterarzt, Max |
| 1 | 02.03.2021 | Labordaten      |            |            | Labordaten                                                               |                                                        |                 | Validiert           | Dr. Mustererzt, Mex |
| 1 | 02.03.2021 | Arztbrief       |            |            | Arztbrief                                                                |                                                        |                 | Validiert           | Dr. Musterarzt, Max |
| 1 | 02.03.2021 | Kassenrezept    |            |            | Kassenrezept (16),<br>(1) Metronidazol 40                                | 00 mg - 1 A Pharma® 14 Ti                              | Validiert       | Dr. Musterarzt, Max |                     |
| 1 | 02.03.2021 | Medikament      | MMI        | 01865647 V | Metronidazol 400                                                         | mg - 1 A Pharma® 14 Tbl.                               | N1              | Validiert           | Dr. Musterarzt, Max |
|   | 02.03.2021 | Kassenrezept    |            |            | Kassenrezept (16),<br>(1) HCT AAA® 25m<br>Filmtbl, N1 0-0-0-0<br>0-0-0-0 | g 100 Tbl. N3 0-0-0-0 (2)<br>(3) Ramipril - 1 A Pharma | Validiert       | Dr. Musterarzt, Max |                     |
| 1 | 02.03.2021 | Medikament      | MMI        | 00766736 V | Ramipril - 1 A Phan                                                      | ma# 5mg 20 Tbl. N1                                     |                 | Validiert           | Dr. Musterarzt, Max |
| 1 | 02.03.2021 | Medikament      | MMI        | 00777444 V | Paspertin <sup>e</sup> 20 Film                                           | itbl. N1                                               |                 | Validiert           | Dr. Musterarzt, Max |
| 1 | 02.03.2021 | Medikament      | MMI        | 01672492 V | HCT AAA® 25mg 1                                                          | 100 THL N3                                             |                 | Validiert           | Dr. Musterarzt, Max |
|   | 02.03.2021 | Medikationsplan |            |            | Medikationsplan,<br>(1) HCT AAA® 25m<br>PDF                              | g 100 Tbl. N3 0-0-0-0 (2)                              | Paspertin® 20 F | Validiert           | Dr. Musterarzt, Max |

## Dokumente versenden

Um Dokumente wie eArztbriefe via KIM zu versenden, gibt es mehrere Möglichkeiten.

## Dokumente versenden in der Patientenakte via Kontextmenü

Klicken Sie mit der rechten Maustaste auf den Akteneintrag, der das zu versendende Dokument enthält. Es öffnet sich das Kontextmenü. Klicken Sie hier auf die Option **TI** und anschließend auf den Punkt **Versenden** 

|   | lle Fi | ite GKV    |            |              |                                                 |                                             | Q, Dok                 | amentieren für | · *                 |
|---|--------|------------|------------|--------------|-------------------------------------------------|---------------------------------------------|------------------------|----------------|---------------------|
|   |        | Zurück     |            | Neu +        | Verordnen                                       | Kopleren                                    | D                      | ucken +        | Weitere + 🔹 🔷       |
|   |        | Datum † 1  | Тур⊥†      | Code 1†      | Beschreibung 11                                 |                                             |                        | Status 🕸       | Arzt 11             |
| Ŧ |        | Datum      | Q, Тур     | Code         | Beschreibung                                    |                                             |                        | Q, Status      | Arzt                |
| 8 |        | 11.03.2021 | Arztbrief  |              | Arztbrief Arztbrie XML,<br>$\ominus$ (0)        | Arztbrie PDF                                |                        | Freigegeben    | Dr. Musterarzt, Max |
|   |        | 11.03.2021 | Arztbrief  |              | Arztbrief Arztbrie XM<br>$\ominus$ (0)          | Validiert setzen                            |                        | Freigegeben    | Dr. Musterarzt, Max |
|   |        | 11.03.2021 | Arztbrief  |              | Arztbrief Arztbrie XM<br>(0)                    | Kopieren zu heute                           |                        | Freigegeben    | Dr. Musterarzt, Max |
| 1 |        | 10.03.2021 | Arztbrief  |              | Wir übersenden Ihnen<br>Wir über PDF<br>⊕ (0) ± | TI<br>Stornieren<br>Stornieren und Kopieren | Signieren<br>Versenden | liert          | Dr. Musterarzt, Mex |
| 1 |        | 10.03.2021 | Medikament | 00660038 D   | Dolormin® GS mit Nep                            | Aufgabe erstellen                           |                        | Validiert      | Dr. Musterarzt, Max |
|   |        | 10.03.2021 | Medikament | 00322689 D   | Morphin 10 retard Heu                           | Löschen                                     |                        | Validiert      | Dr. Musterarzt, Max |
| н |        | 10.03.2021 | Medikament | 00322703 D   | Morphin 10 retard Heu                           | Versionshistorie                            |                        | Validiert      | Dr. Musterarzt, Max |
| н |        | 10.03.2021 | Medikament | 00293054 D   | M-beta® 10 100 Retard                           | Sperren                                     |                        | Validiert      | Dr. Musterarzt, Max |
|   |        | 10.03.2021 | Schein     | 0101 / 00    | BS:<br>SG: ambulante Behandl<br>TSVG:           | Entsperren<br>ung SUG: ambulante Behandlun  | 9                      | Validiert      | Dr. Musterarzt, Max |
| ß | 1      | < > /1 3   | 0 Filter Q | Filtername * | + / =                                           |                                             |                        |                | Ø ▲                 |

### Dokumente versenden in der Patientenakte via "Weitere"

Markieren Sie einen oder mehrere Akteneinträge mit zu versendenden Dokumenten mithilfe der Checkboxen. Klicken Sie anschließend auf den Button **Weitere**, wählen Sie die Option **TI** und anschließend **Versenden**.

| □ Datum † 1 Typ ↓† |            | Typ 🕴      | Code 11    | Beschreibung 1                                          |                             | Status 🎼               | · Validiest setzen                                             |
|--------------------|------------|------------|------------|---------------------------------------------------------|-----------------------------|------------------------|----------------------------------------------------------------|
|                    | Datum      | Q, Typ     | Code       | Beschreibung                                            |                             | 0.00                   | Telgeben                                                       |
| 8                  | 11.03.2021 | Arztbrief  |            | Arztbrief Arztbrie XML, Arztbri<br>$\ominus$ (0) •      | ie., PDF                    | Signieren<br>Versenden | Ti<br>Stomleren                                                |
| 0                  | 11.03.2021 | Arztbrief  |            | Arztbrief Arztbrie XML, Arztbri                         | w., PDF                     | Tegegeven              | Anzeigen in Kopfzeile                                          |
| 8                  | 11.03.2021 | Arztbrief  |            | Arztbrief Arztbrie XML, Arztbri                         | ie., PDF                    | Freigegeben            | Transfer                                                       |
| 0                  | 10.03.2021 | Arztbrief  |            | Wir übersenden ihnen den eAr<br>Wir über PDF<br>⊕ (0) ≜ | ztbrief. Arztbrie XML, 1614 | 19589., PDF, Validiert | In Fall beerbeiten<br>In Fall verschieben<br>Aufgabe erstellen |
| •                  | 10.03.2021 | Medikament | 00660038 D | Dolormin® GS mit Naproxen, 25                           | 50 mg 30 Tbl. N2            | Validiert              | Export                                                         |
| 0                  | 10.03.2021 | Medikament | 00322689 D | Morphin 10 retard Heumann 20                            | Retardtbl. N1               | Validiert              | Senden an Kloskmod                                             |
| 0                  | 10.03.2021 | Medikament | 00322703 D | Morphin 10 retard Heumann 100                           | 0 Retarchibl, N3            | Validiert              | Medikationsplan scan                                           |
| 0                  | 10.03.2021 | Medikament | 00293054 D | M-beta® 10 100 Retardtbl. N3                            |                             | Validiert              | Als E-Mail senden                                              |
| 0                  | 10.03.2021 | Schein     | 0101 / 00  | BS:<br>SG: ambulante Behandlung SU<br>TSVG:             | G: ambulante Behandlung     | Validiert              | Als Fax senden<br>Sperren                                      |

## Dokumente versenden im Reiter "TI"

Öffnen Sie die Übersicht Ihrer Dokumente unter *Patienten > TI* im Reiter "KIM" und markieren Sie hier ein oder mehrere Dokumente mithilfe der Checkboxen. Klicken Sie anschließend auf den Button **Versenden** oben rechts.

| Ko | mmunikatio   | n im Medi  | zinwesen        |             |           |             |         | Drucken Sign           | eren Versender |
|----|--------------|------------|-----------------|-------------|-----------|-------------|---------|------------------------|----------------|
| •  | Datum † 1    | Typ I†     | Signiet/Ve 1    | Nachname 11 | Vomane I† | Status 11   | Fall 11 | Arzt 11                | Nutzer IT      |
| Ŧ  | Detum        | О, тур     | Q, Signiert/Ver | Nachname    | Vename    | Q, Stetus   |         | Ant                    | Natur          |
| •  | 04.03.2021   | Arzthrief  | Signiert        | Mäller      | Lischen   | Validiert   | GKV     | Dr. Musterarzt,<br>Max | Max Musterar t |
| D  | 04.03.2021   | Arztbrief  | Nicht signiert  | Mäller      | Lieschen  | Freigegeben | PKV     | Dr. Musterarzt,<br>Max | Max Musterarit |
| 8  | 04.03.2021   | Arztbrief  | Signiert        | Mustermann  | Erika     | Validiert   | GKV     | Dr. Musterarzt,<br>Max | Max Mustererzt |
|    | 02.03.2021   | Arztbrief  | Nicht signiert  | Mastermann  | Erika     | Validiert   | GKV     | Dr. Musterarzt,<br>Max | Max Musterarzt |
| D  | 79.01.2021   | Arztbrief  | Nicht signiert  | Sorgios     | Suni      | Validiert   | GKV     | Dr. Musterarzt,<br>Max | Max Mustererzt |
| •  | 03.11.2020   | Arztbrief  | Signiert        | Mäller      | Lieschen  | Freigegeben | PKV     | Dr. Musterarzt,<br>Max | Max Musterarzt |
| R  | 1 < 2 /1 201 | Fitter Q n | tamana · + /    | 2           |           |             |         |                        |                |

## Versandprozess

In allen Fällen öffnet sich das Dialogfenster für den Versandvorgang.

## 🚹 HINWEIS

Sollten Sie Dokumente ausgewählt haben, die noch nicht signiert sind, wird stattdessen das Dialogfenster für den Signaturprozess angezeigt. Führen Sie zuerst die elektronische Signatur durch wie oben beschrieben, bevor Sie mit dem Versand der Dokumente fortfahren.

| Im ober             | en Bereich wird Ihnen eine Liste                                                                                                    | I Per KIM vers      | enden         |                     |                    |                      |   |     |          |                                       | ж      |
|---------------------|----------------------------------------------------------------------------------------------------|---------------------|---------------|---------------------|--------------------|----------------------|---|-----|----------|---------------------------------------|--------|
| der zum<br>Finträge | ) Versand ausgewählten                                                                                                    | Datum               | Тур           | Patient<br>Nachname | Patient<br>Vorname | An                   |   | Von | Reply-To | Status                                |        |
| Lindage             | s angozoiga                                                                                                    | 20.10.2021<br>12:46 | Arztbrief     | Mustermann          | Erika              |                      | ٩ |     |          | · · · · · · · · · · · · · · · · · · · | 8      |
|                     |                                                                                                    | 26.08.2021<br>15:53 | AU            | Mustermann          | Erika              | muster@kim.telematik | ٩ |     |          |                                       | 8      |
| $\odot$             | TIPP                                                                                                    |                     |               |                     |                    |                      |   |     |          |                                       | • •    |
| $\sim$              |                                                                                                    | Betreff             | Arztbrief     |                     |                    |                      |   |     |          |                                       |        |
|                     | Klicken Sie in der Tabelle<br>auf eine Zeile, um im<br>unteren Bereich die<br>zugehörige Nachricht<br>anzuzeigen. Klicken Sie<br>auf einen angezeigten | Inhalt<br>Anhang    | Wir übersende | n Ihnen den eArzti  | viet.              |                      |   |     |          |                                       |        |
|                     | batelannang, um diesen zu<br>öffnen. So lassen sich<br>ähnliche Nachrichten bei<br>Bedarf unterscheiden.                                               |                     | en our senc   | iepi0zess           |                    |                      |   |     |          | Schließen                             | Senden |

Für eAUs wird der Empfänger in der Spalte "An" in der Regel automatisch ausgefüllt (basierend auf den Daten der eingelesenen eGK oder der Kostenträgerangaben in den Stammdaten des Patienten). Für eArztbriefe muss der Empfänger manuell ausgewählt werden. Klicken Sie dazu in das Feld "An" hinein oder klicken Sie auf den Button mit dem Lupensymbol, um den Empfänger für diese Nachricht aus dem KIM-Verzeichnisdienst auszuwählen.

Klicken Sie in die Felder "Von" und "Reply-To" hinein, um den Absender zu wählen. Wenn dem Arzt des zu versendenden Akteneintrages eine KIM-Adresse zugeordnet wurde, erscheint diese hier automatisch.

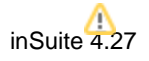

#### HINWEIS

Empfänger und Absender müssen für jede zu versendende Nachricht ausgewählt werden, bevor die Nachrichten versendet werden können. Füllen Sie die Felder "An" und "Von" für jede Zeile aus.

In der Spalte "Status" wird farblich gekennzeichnet, ob die betreffende Nachricht versandbereit ist. Wenn eines der Pflichtfelder für die Eintragszeile nicht korrekt ausgefüllt wurde, erscheint ein rotes Farbfeld und die Nachricht kann nicht versendet werden. Erscheint das Farbfeld in Grün, ist die Nachricht versandbereit.

Ø . ■ 5 v ■ 37

Mithilfe des Mülleimer-Buttons können Sie einen Eintrag aus der Tabelle entfernen. Der entsprechende Akteneintrag wird nicht versendet.

Betreff und Inhalt der Nachrichten sind bereits vorausgefüllt. Die zu versendenden Dokumente werden darunter als Anhänge angezeigt.

Klicken Sie abschließend auf den Button Senden, um alle aufgeführten Nachrichten zu versenden.

| Versendete Nachrichten und                         | Doc Cirrus Kal      | lender + Patienten + Aufg                    | gaben + Abrechnung + V | erweltung + Dienste + H | ife <del>-</del> | Musterarzt+ [MPK] 🚱 -                   |  |  |  |  |  |
|----------------------------------------------------|---------------------|----------------------------------------------|------------------------|-------------------------|------------------|-----------------------------------------|--|--|--|--|--|
| Dokumente erscheinen im                            | Empfangen Ve        | Empfangen Versendet Neue Nachricht schneiben |                        |                         |                  |                                         |  |  |  |  |  |
| Transferbuch unter <i>Dienste &gt; Bücher &gt;</i> | Letzte Änderung † 1 | Empfänger 11                                 | Sender Person 11       | Status 11               | Betreff []       | inhalt []                               |  |  |  |  |  |
| Transferbuch im Poiter Versendet"                  | Letzte Änderung     | Emptänger                                    | Sender Person          | Q, Status               | Betreff          | Inhait                                  |  |  |  |  |  |
| Transferbuch in itteller "versender.               | 04.03.2021 12:31    | empfänger@muster.de                          | Musterarzt, Max Verse  | Versendet               | Arztbrief        | Wir übersenden Ihnen den<br>eArztbrief. |  |  |  |  |  |
|                                                    | 04.03.2021 12:31    | empfänger@muster.de                          | Musterarzt, Max        | Versendet               | Arztbrief        | Wir übersenden Ihnen den<br>eArztbrief. |  |  |  |  |  |
|                                                    | 03.03.2021 16:31    | empfänger@muster.de                          | Musterarzt, Max        | Versendet               | Arztbrief        | Wir übersenden Ihnen den<br>eArztbrief. |  |  |  |  |  |
|                                                    | 03.03.2021 16:31    | empfänger@muster.de                          | Musterarzt, Max        | Versendet               | Arztbrief        | Wir übersenden Ihnen den<br>eArztbrief. |  |  |  |  |  |
|                                                    | 03.03.202115-40     | emofănger/timuster de                        | Musterarzt Max         | Versendet               | Acethelad        | Wir überrenden boen den                 |  |  |  |  |  |

B 1 < > /8 Fiber: Q, Fiternome → + / #

### SIEHE AUCH

**KIM-Dienste einrichten** 

Nachrichten im Transferbuch via KIM versenden

eArztbriefe erstellen, versenden und empfangen

eAU erstellen und versenden